## **Toggle Redraw from Automatic to Manual**

**DID YOU KNOW...** when you are working with many large layers in a view or other situations of slower redraw, you can toggle from automatic redraw mode to manual redraw on demand?

## What Toggling Redraw from Automatic to Manual Gives You

- · Avoid refreshes that are not needed by manually controlling redrawing
- Use Redraw icon only when you want the view to refresh
- Change default redraw behavior to manual instantly if it is set to auto

Unpress the Redraw after any change icon to switch from Auto to Manual Redraw mode. Automatic redraw mode Display Group 1 - View 2 View Tool LegendView GPS Options @@@ I \* # # @ @ @ @ #

The *Redraw after any change* icon toggles your default refresh selection for that view to the opposite choice for as long as that view is open and used. The Redraw icon updates view canvas on demand. It is not necessary when the *Redraw after any change* icon is toggled on.

**Display Manager** 

日常日間

Manual redraw mode

View Tool LegendView GPS Options

Display Group 1 - View 2

When this button is toggled on, the *Redraw after any change* icon is pressed for each new view and you do not need to press the Redraw icon every time you want to refresh the view. However, in situations of slower redraw, you may want to change this behavior.

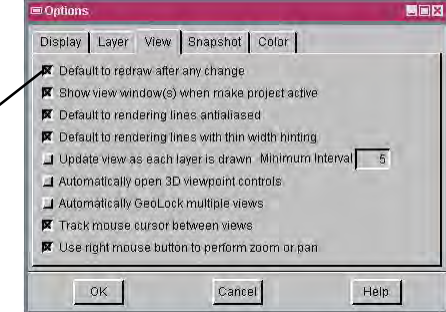

8

How to Toggle Redraw from Automatic to Manual

For the current view:

• Click the Redraw after any change icon off.

For subsequent views:

- Select Options/View Options from the Display Manager menu; or select Setup/Preferences from the Editor-Layer Manager menu.
- Click on the View tab in the window that opens.
- Toggle on the Default to redraw after any change button.
- Click the Redraw after any change icon off in the View window to toggle back to manual redraw mode when you are preforming slower redraw operations.

## WANT TO KNOW MORE?

See the Technical Guide entitled: View Toolbar Features

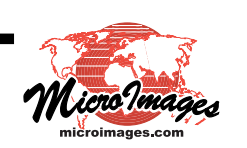

The Options window opens when you select Options/View Options from the Display Manager menubar.

Display Add Options Help

Show Legend Details

View Options.